# Dépannage du chiffrement des e-mails " ; Erreur de données client non mises à jour" ;

| Table des matières |
|--------------------|
|--------------------|

| Introduction          |  |
|-----------------------|--|
| Conditions préalables |  |
| <u>Problème</u>       |  |
| Motif                 |  |
| Résolution            |  |
| Informations connexes |  |

## Introduction

Ce document décrit comment dépanner l'erreur « Client Data Not Updated » sur le portail d'administration de Cisco Secure Email Encryption.

## Conditions préalables

Présentation de Cisco Email Encryption Service (anciennement Cisco Registered Envelope Service) et Microsoft 365 (Azure AD, Entra ID).

## Problème

L'erreur « Données du client non mises à jour » se produit lors de la tentative d'enregistrement des paramètres de boîte aux lettres Office 365/Azure AD sous Addin Config sur le portail d'administration du

service de chiffrement du courrier électronique, comme illustré dans cette image.

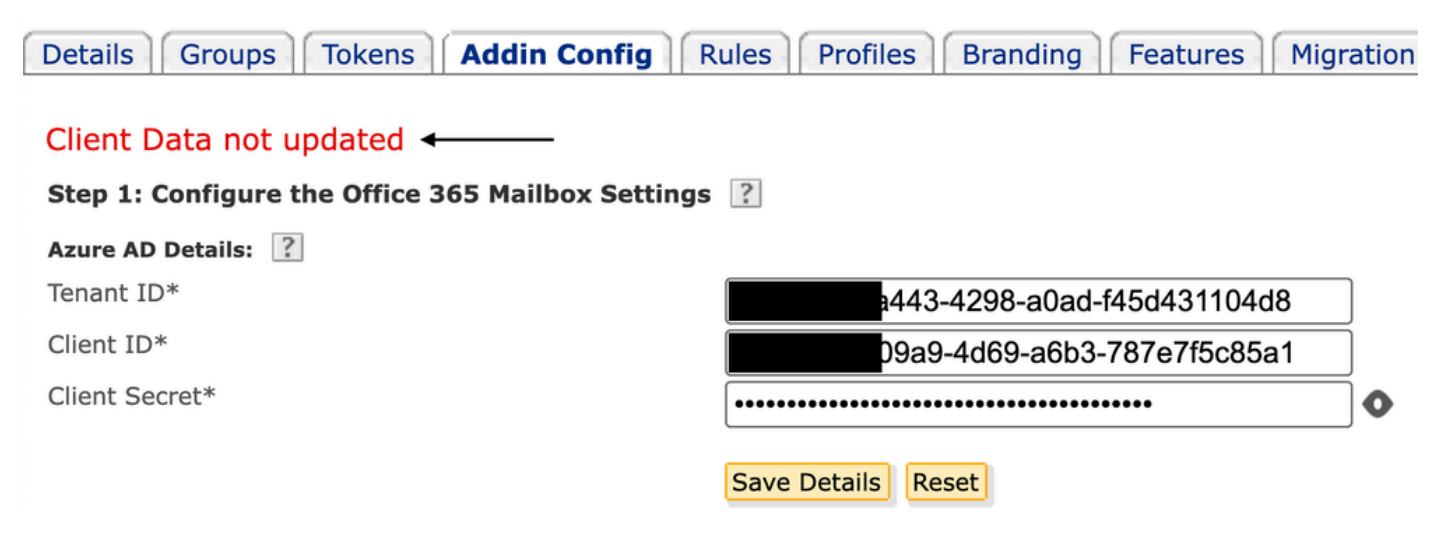

Erreur : données client non mises à jour

Motif

Client incorrect, ID client ou Secret client non valide.

1. Vérifiez l'Sign-in Logsadresse de l'application inscrite sur Entra ID (Azure AD) en accédant à Applications > Enterprise Applications. Cliquez sur Application de service de chiffrement de messagerie.

2. Sous Activity > Sign-in logs, cliquez sur Service principal sign-in. Vérifiez les dernières tentatives d'échec.

| Home > Cisco Secure Email Encryption Add-in<br>Cisco Secure Email Encryption Add-in Sign-in logs |                                                                                                    | Activity Details: Sign-ins       |                                                                                                    | ×   |
|--------------------------------------------------------------------------------------------------|----------------------------------------------------------------------------------------------------|----------------------------------|----------------------------------------------------------------------------------------------------|-----|
| Enterprise Application « Coverview Deployment Plan                                               | <ul> <li>✓ Download ∨ ((2)) Export Data Settings X Troublesho</li> <li>Want to switch back to the default sign-ins experience? Click h</li> </ul> | Basic info<br>Date<br>Request ID | thentication Details Conditional Access Report-only<br>04/05/2024, 21:26:13<br>2ad-a9a0-b6235111d000                                                                       |     |
| X Diagnose and solve problems                                                                    | Date : Last 7 days Show dates as : Local Appli                                                                                                    | Correlation ID                   | f2d-80de-eac5877a2a7a                                                                                                    |     |
| Manage                                                                                           | User sign-ins (interactive) User sign-ins (non-interactive                                                                                        | Status                           | Failure                                                                                                    |     |
| Properties                                                                                       |                                                                                                    | Continuous access evaluation     | No                                                                                                    |     |
| A Owners                                                                                         | Sign-ins in the table below are grouped by application. Click                                                                                     | Sign-in error code               | 7000215                                                                                                    |     |
| 8 Roles and administrators                                                                       |                                                                                                    | Failure reason                   | Invalid client secret provided. Ensure the secret being sent in the request is the client secret value,<br>the client secret ID, for a secret added to app '(identifier)'. | not |

Saisir les journaux de connexion ID

#### Résolution

Étape 1. Connectez-vous à Microsoft Entra ID en tant qu'administrateur. Accédez à Applications > App Registrations > All Applications. Cliquez sur Registered Email Encryption Service Application.

Étape 2. Dans la page Aperçu de la demande enregistrée, copiez les Application (client) ID et Directory (tenant) ID. Copier le Client secret de Certificates & Secrets.

#### Home > App registrations >

| 民 Cisco Secure Email Encryption Add-in 🖉 … |                        |                                                                                                 |  |  |  |
|--------------------------------------------|------------------------|-------------------------------------------------------------------------------------------------|--|--|--|
| 2                                          | Search «               | 🔟 Delete 🌐 Endpoints 🐼 Preview features                                                         |  |  |  |
| 18                                         | Overview               | <b>(</b> ) Got a second? We would love your feedback on Microsoft identity platform (previously |  |  |  |
| <b>6</b> 2                                 | Quickstart             |                                                                                                 |  |  |  |
| ×                                          | Integration assistant  | ∧ Essentials                                                                                    |  |  |  |
| Ma                                         | nage                   | Display name : <u>Cisco Secure Email Encryption Add-in</u>                                      |  |  |  |
|                                            | Branding & properties  | Application (client) ID : 4d69-a6b3-787e7f5c85a1                                                |  |  |  |
| _                                          |                        | Object ID : d0db75f5-c7ef-4458-a9c2-b07ab89f4b03                                                |  |  |  |
| シ                                          | Authentication         | Directory (tenant) ID : 4298-a0ad-f45d431104d8                                                  |  |  |  |
| *                                          | Certificates & secrets | Supported account types : My organization only                                                  |  |  |  |

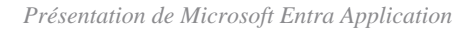

#### Certificates (0) Client secrets (1) Federated credentials (0)

A secret string that the application uses to prove its identity when requesting a token. Also can be referred to as application password.

| + New client secret |            |                                  |                                          |
|---------------------|------------|----------------------------------|------------------------------------------|
| Description         | Expires    | Value 🕕                          | Secret ID                                |
| CRES Client Secret  | 30/04/2025 | 21-8Q~Wkyy5n6Ozt8VgfWFgePG6.Ukn1 | aa04c890-94d0-4081-8382-8fec90d4505d 🗈 📋 |

Copier le secret client

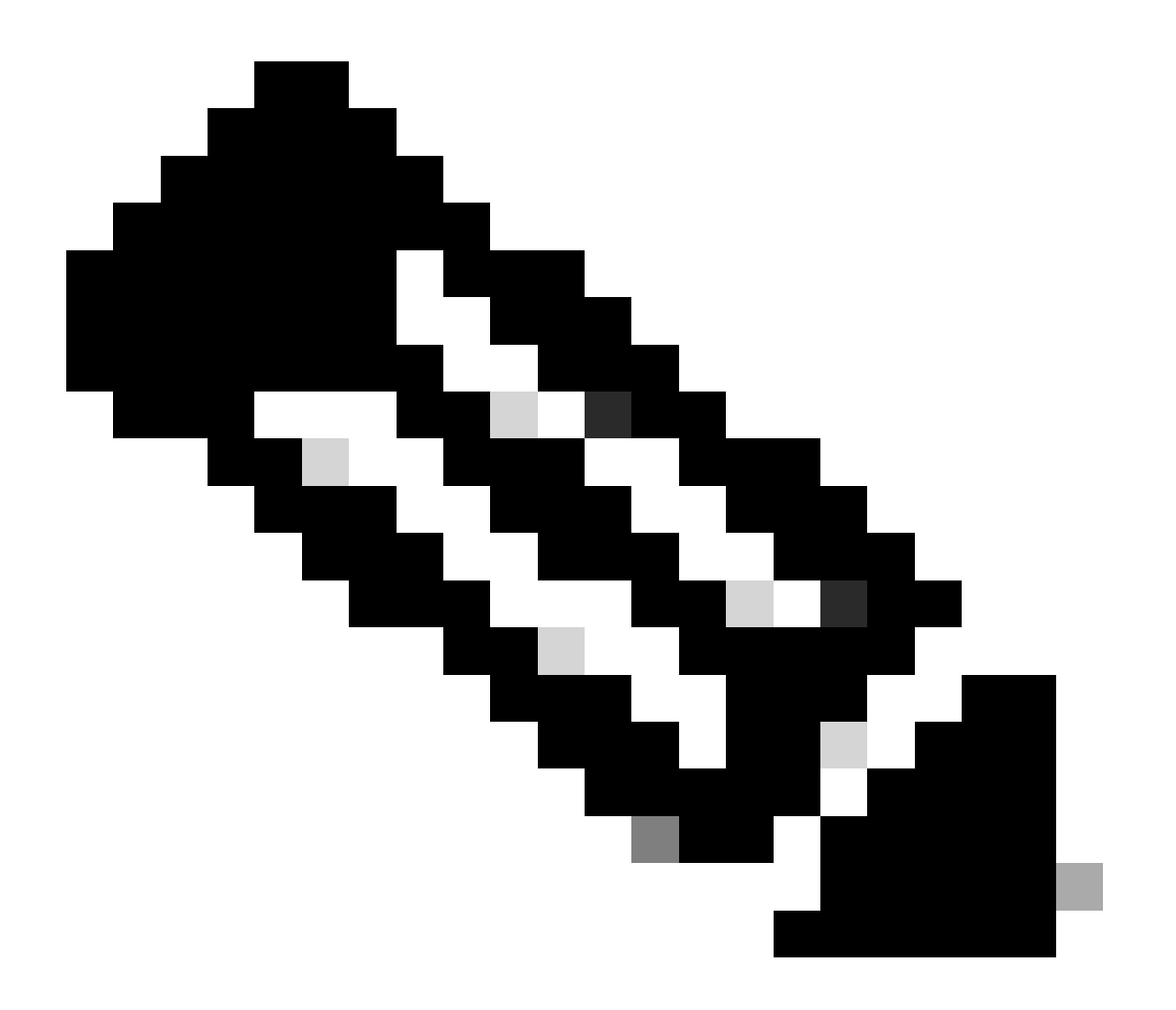

**Remarque** : générez un nouveau secret client si vous ne connaissez pas la valeur créée précédemment en cliquant sur New Client Secret .

Étape 3. Cliquez sur l'Add-in Configonglet CRES Admin Portal. Entrez le locataire, l'ID client et le secret obtenus à partir de l'ID d'accès sous Azure AD Details, puis cliquez sur Save Details.

Informations connexes

- Guide de l'administrateur de compte Cisco Secure Email Encryption Service
- <u>Assistance technique de Cisco et téléchargements</u>

### À propos de cette traduction

Cisco a traduit ce document en traduction automatisée vérifiée par une personne dans le cadre d'un service mondial permettant à nos utilisateurs d'obtenir le contenu d'assistance dans leur propre langue.

Il convient cependant de noter que même la meilleure traduction automatisée ne sera pas aussi précise que celle fournie par un traducteur professionnel.